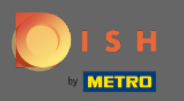

## [] Після того, як ви увійшли у свій обліковий запис DISH Reservation, натисніть на план столу.

| <b>DISH</b> RESERVATION                                |                                                                                                    |             |                   |     |    | DISF | H Website 🕤       | মুদ্দ<br>শ্ৰদ | •       |
|--------------------------------------------------------|----------------------------------------------------------------------------------------------------|-------------|-------------------|-----|----|------|-------------------|---------------|---------|
| Reservations                                           | Have a walk-in customer? Received a reservation request over phone / email? Don't forget to add it to your WALK-IN ADD RESERVATION |             |                   |     |    |      |                   |               |         |
| न Table plan                                           |                                                                                                    |             |                   |     |    |      |                   |               |         |
| <b>"1</b> Menu                                         |                                                                                                    |             |                   |     |    |      |                   |               |         |
| 🐣 Guests                                               | All                                                                                                    | ⊖ Completed |                   | 0 🗹 | ₩0 |      |                   |               |         |
| Feedback                                               |                                                                                                    |             |                   |     |    |      |                   |               |         |
| 🗠 Reports                                              |                                                                                                    |             |                   |     |    |      |                   |               |         |
| 💠 Settings 👻                                           |                                                                                                    |             |                   |     |    |      |                   |               |         |
| ⑦ Help                                                 | No reservations available                                                                                                    |             |                   |     |    |      |                   |               |         |
|                                                        | Print                                                                                                    |             |                   |     |    |      |                   | ç             | 2       |
| Too many guests in house?<br>Pause online reservations | Designed by Hospitality Digital GmbH. All rights                                                                                   | reserved.   | Start Co-Browsing |     |    | FAQ  | Terms of use   Im | print   Data  | privacy |

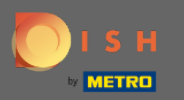

#### Після цього ви побачите останню відредаговану область вашого плану таблиці.

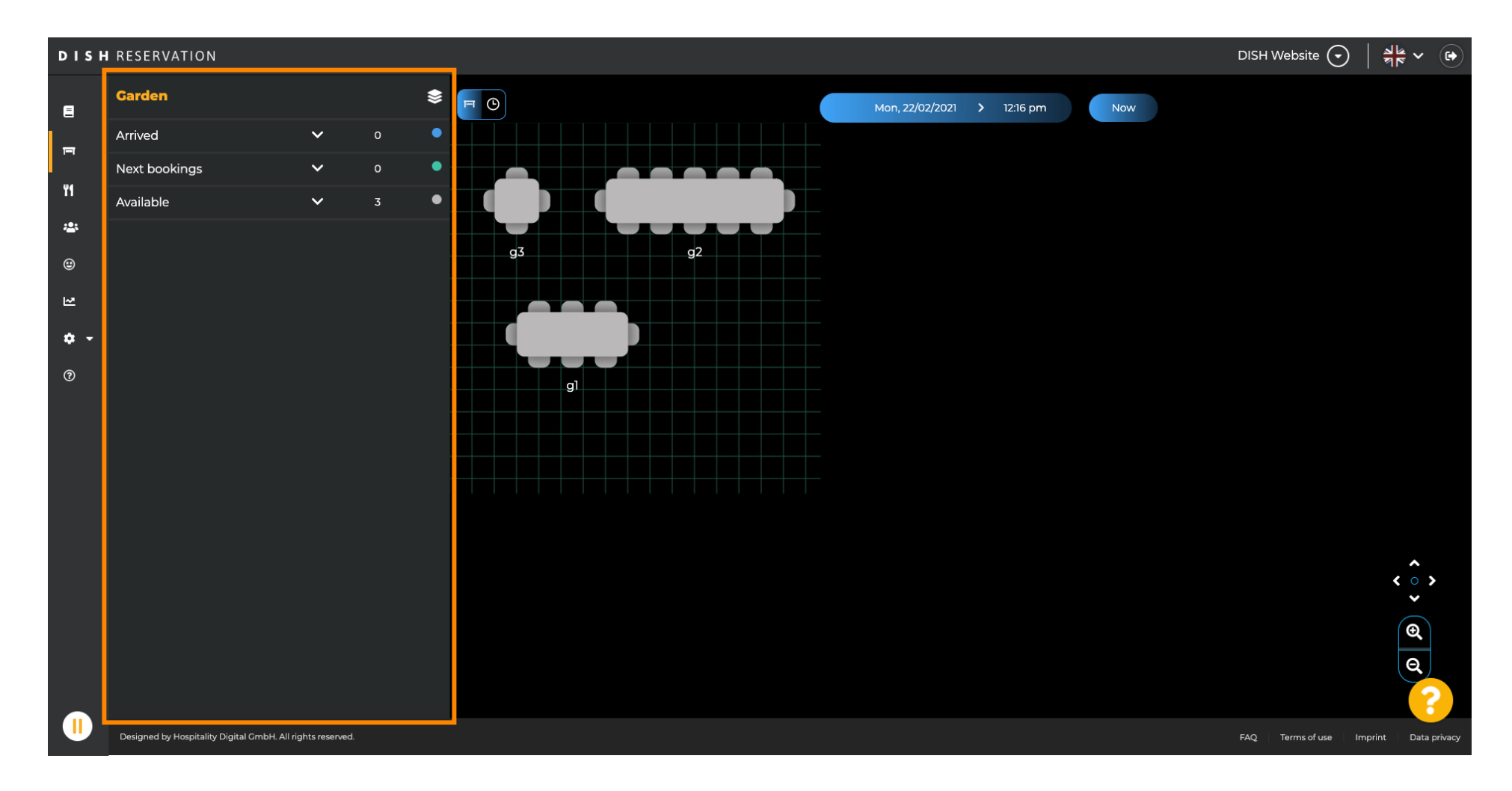

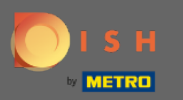

# Щоб вибрати іншу область, натисніть на піктограму області.

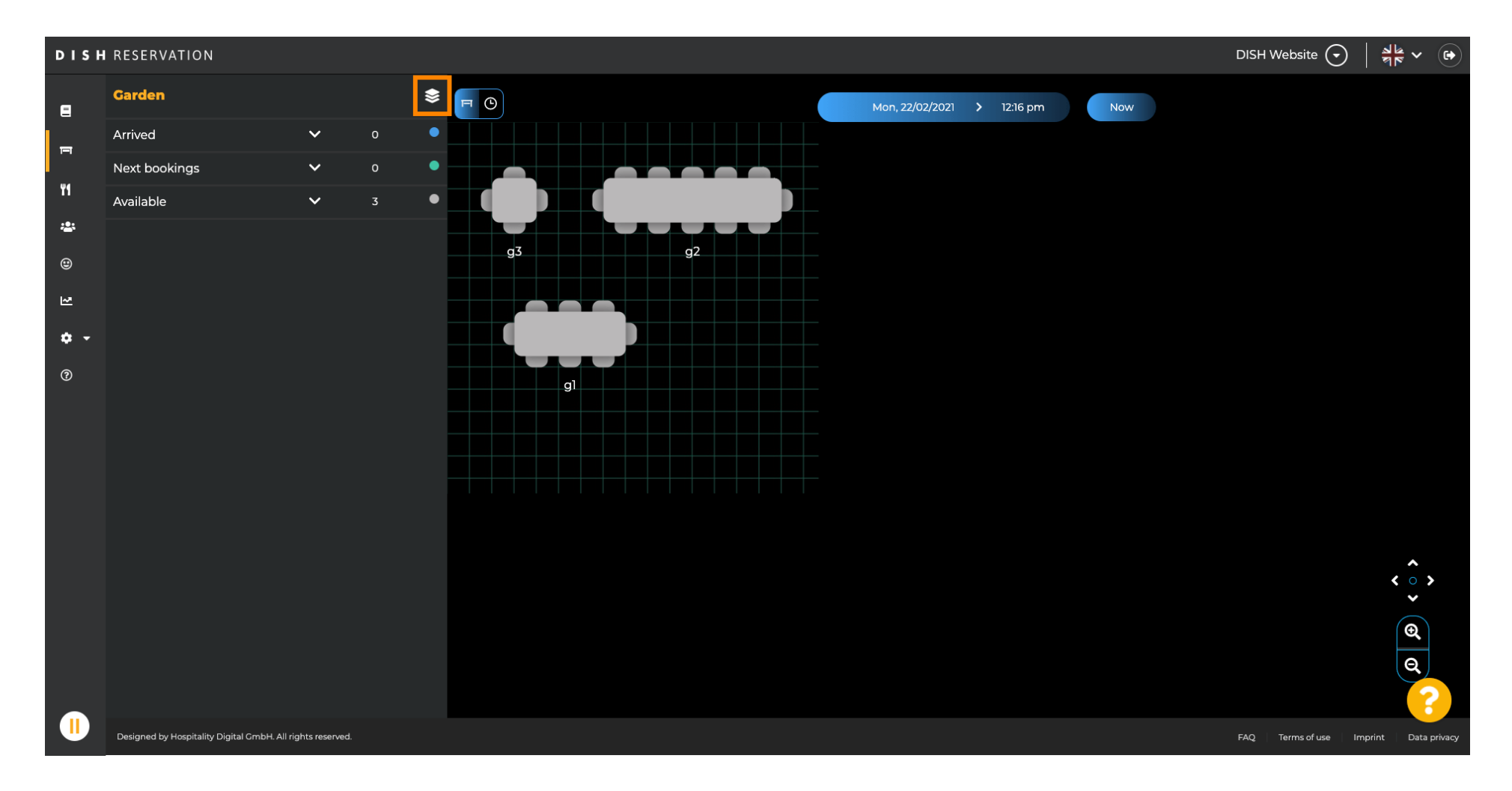

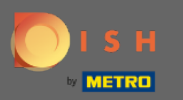

## Тепер усі ваші області будуть перераховані.

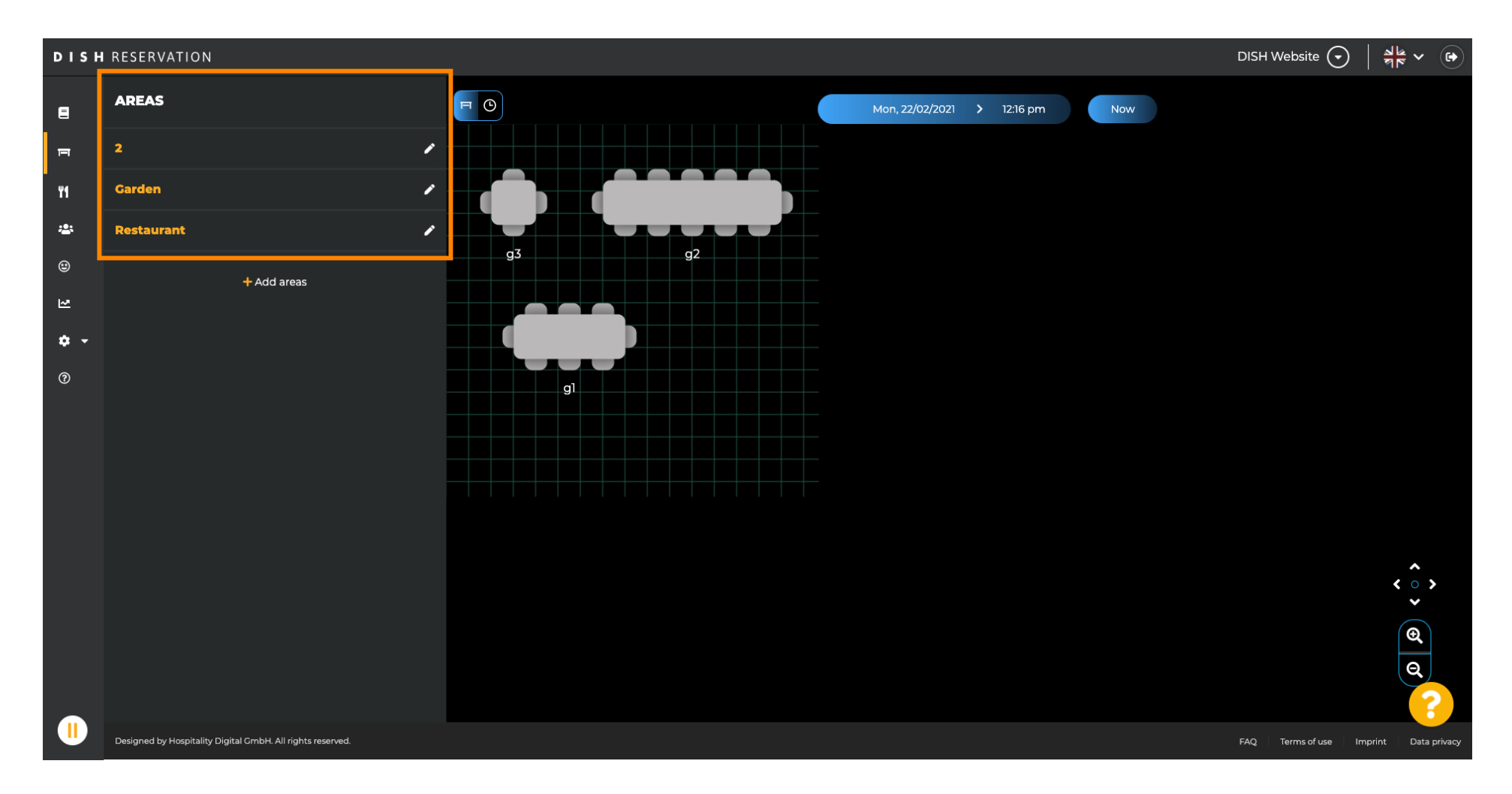

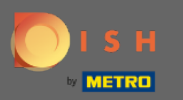

#### Виберіть область, яку потрібно редагувати, клацнувши піктограму олівця.

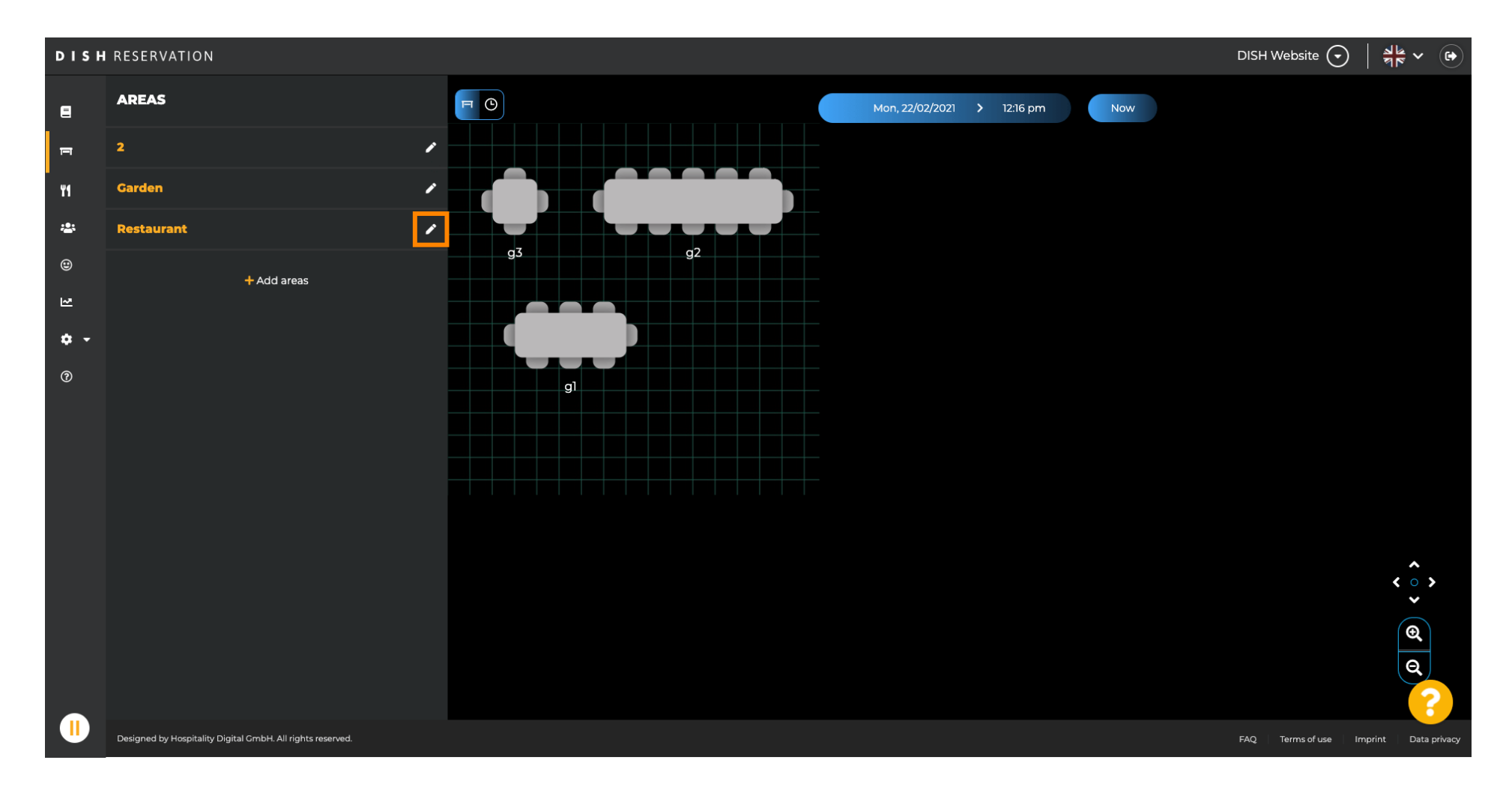

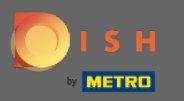

# Тепер відобразиться область, яку ви вибрали.

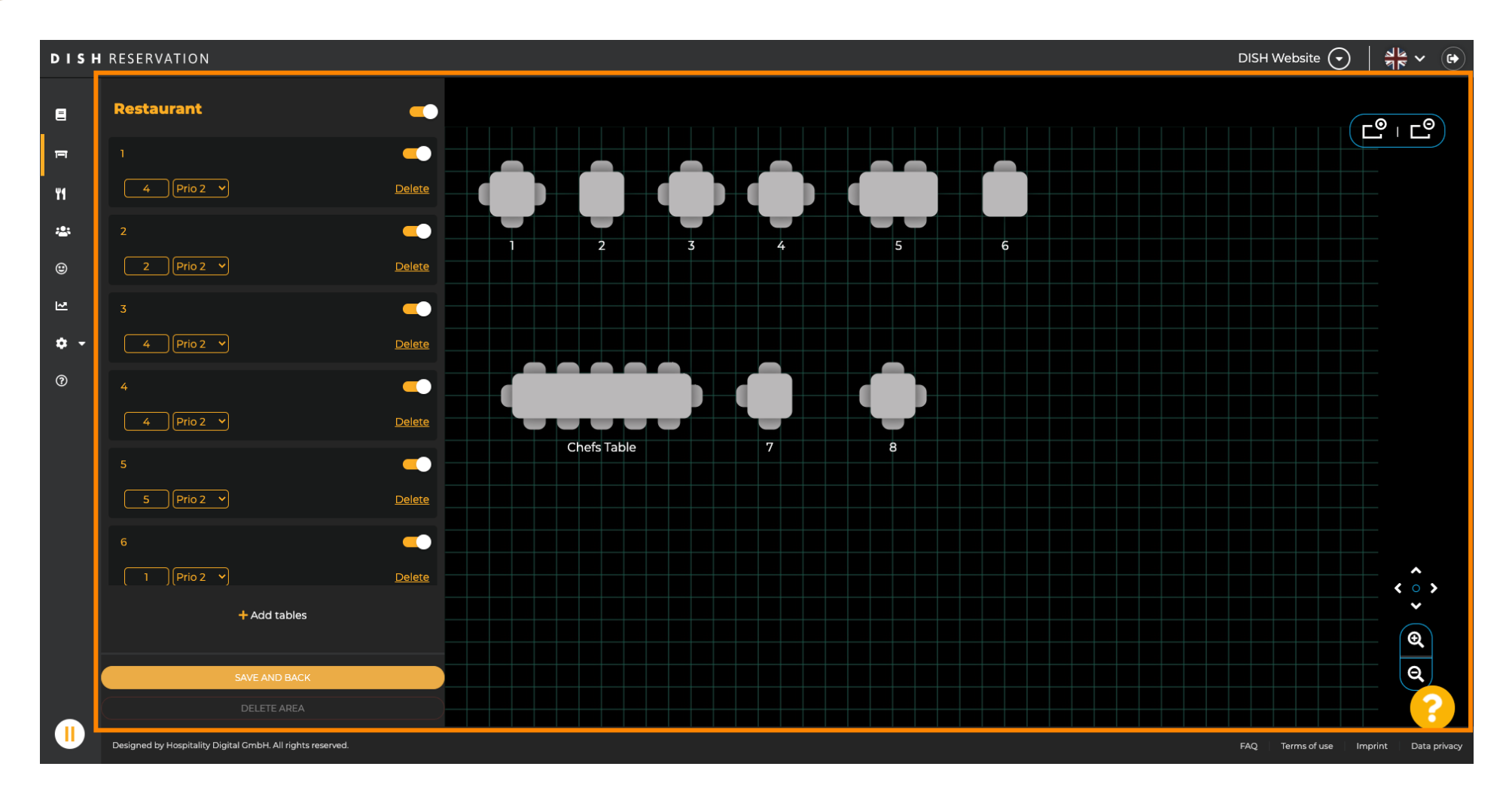

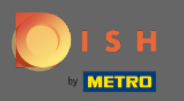

### Щоб змінити назву таблиці, введіть нову назву у верхнє поле вибраної таблиці.

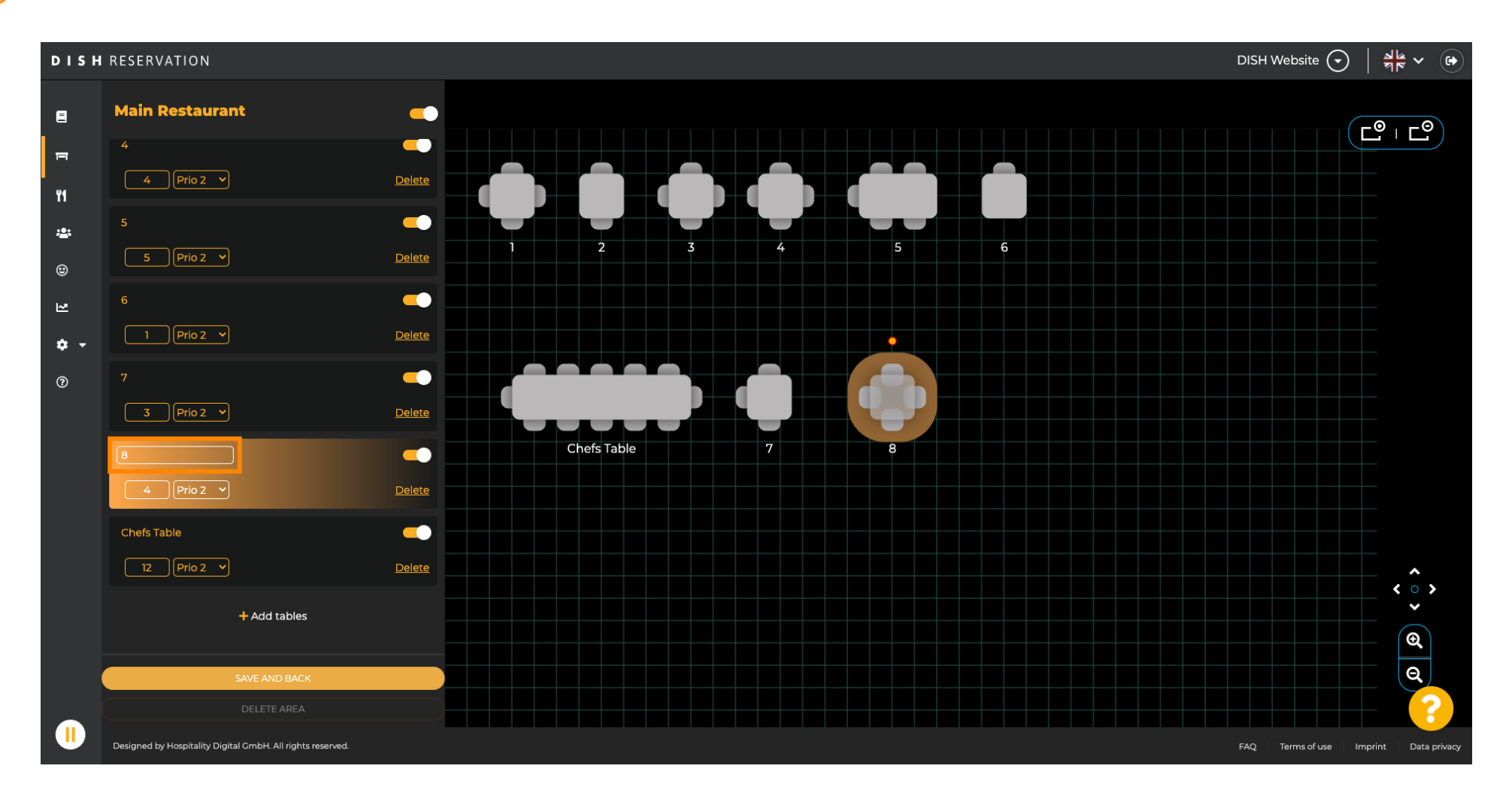

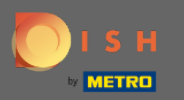

Щоб змінити пріоритет, натисніть спадне меню та виберіть потрібний пріоритет. Примітка. Столи з високим пріоритетом автоматично призначаються першими.

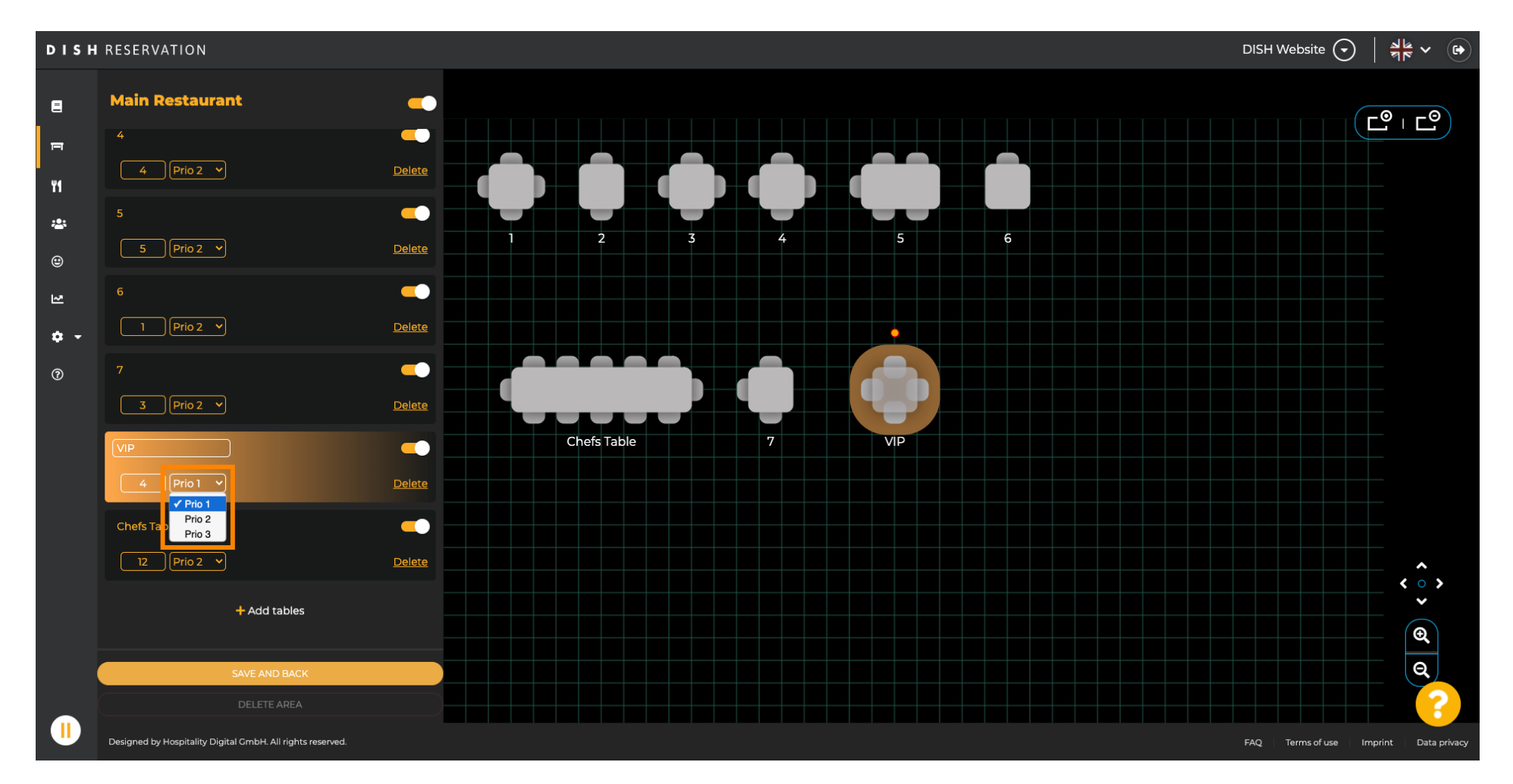

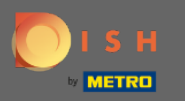

### Щоб змінити кількість місць, введіть номер у поле поруч із полем пріоритету.

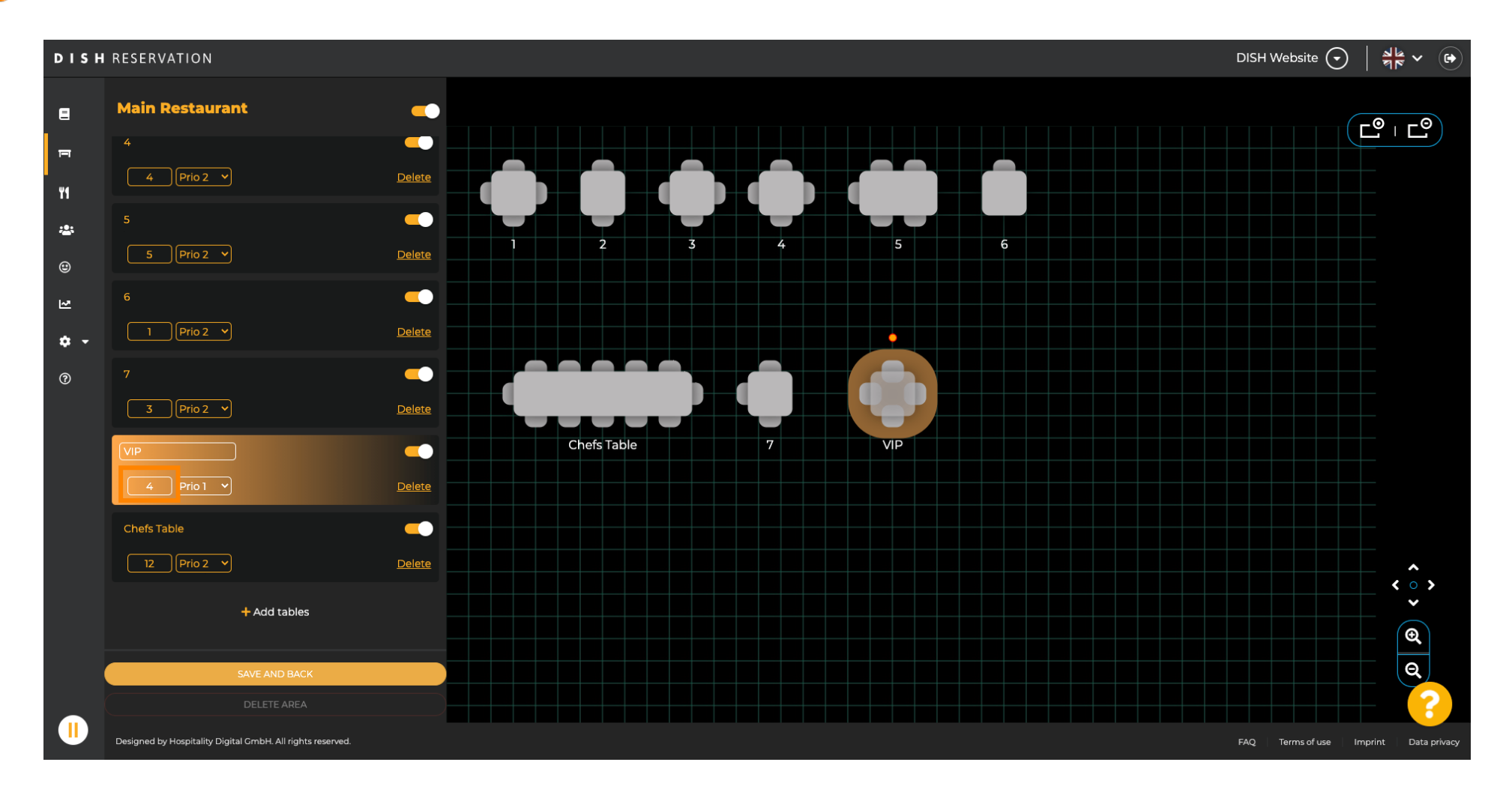

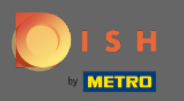

#### Натиснувши кнопку + додати таблиці, ви додасте нову таблицю в цю область.

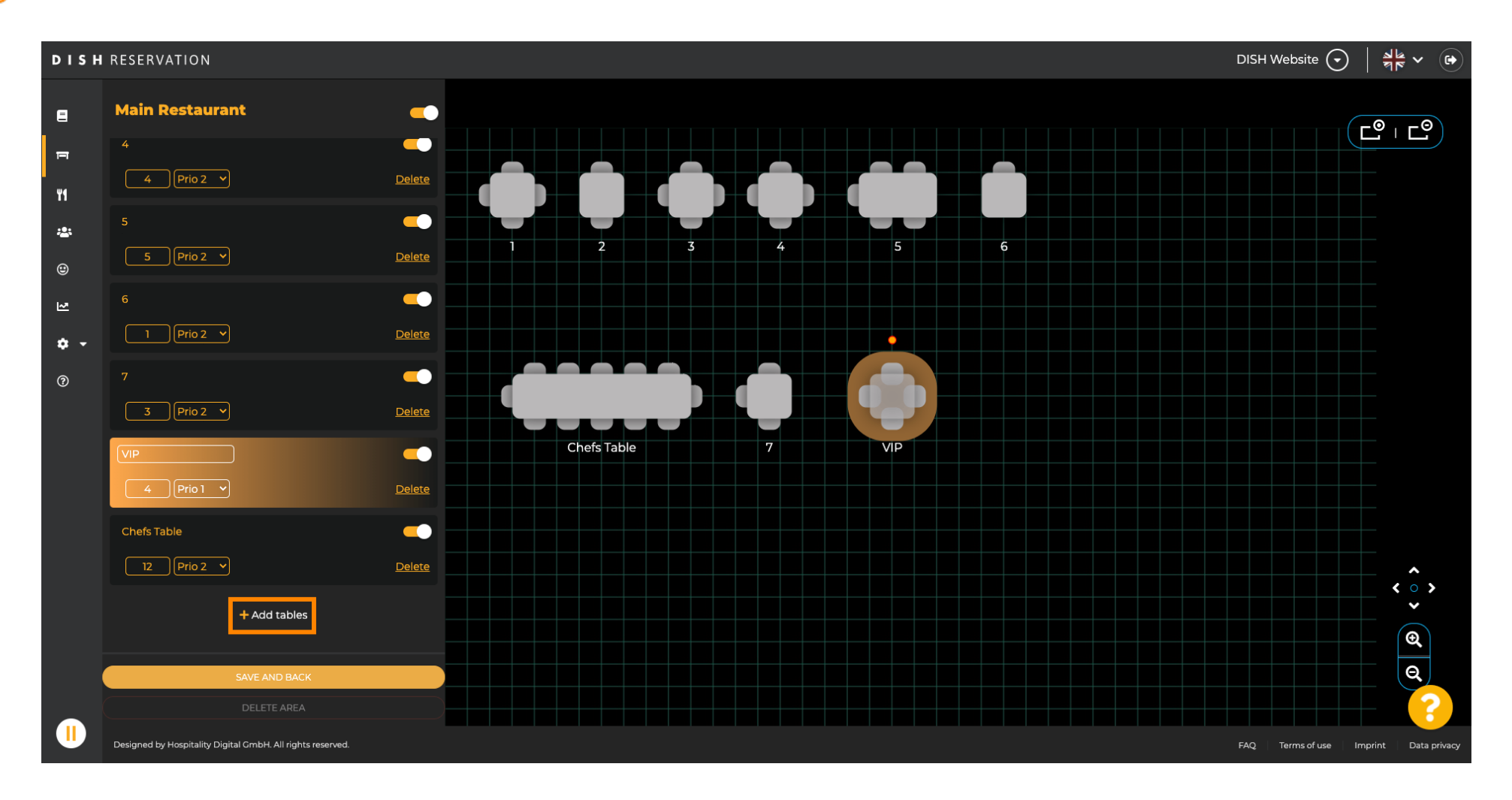

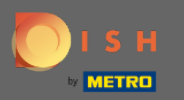

## Введіть назву, кількість місць і пріоритет, щоб створити новий стіл.

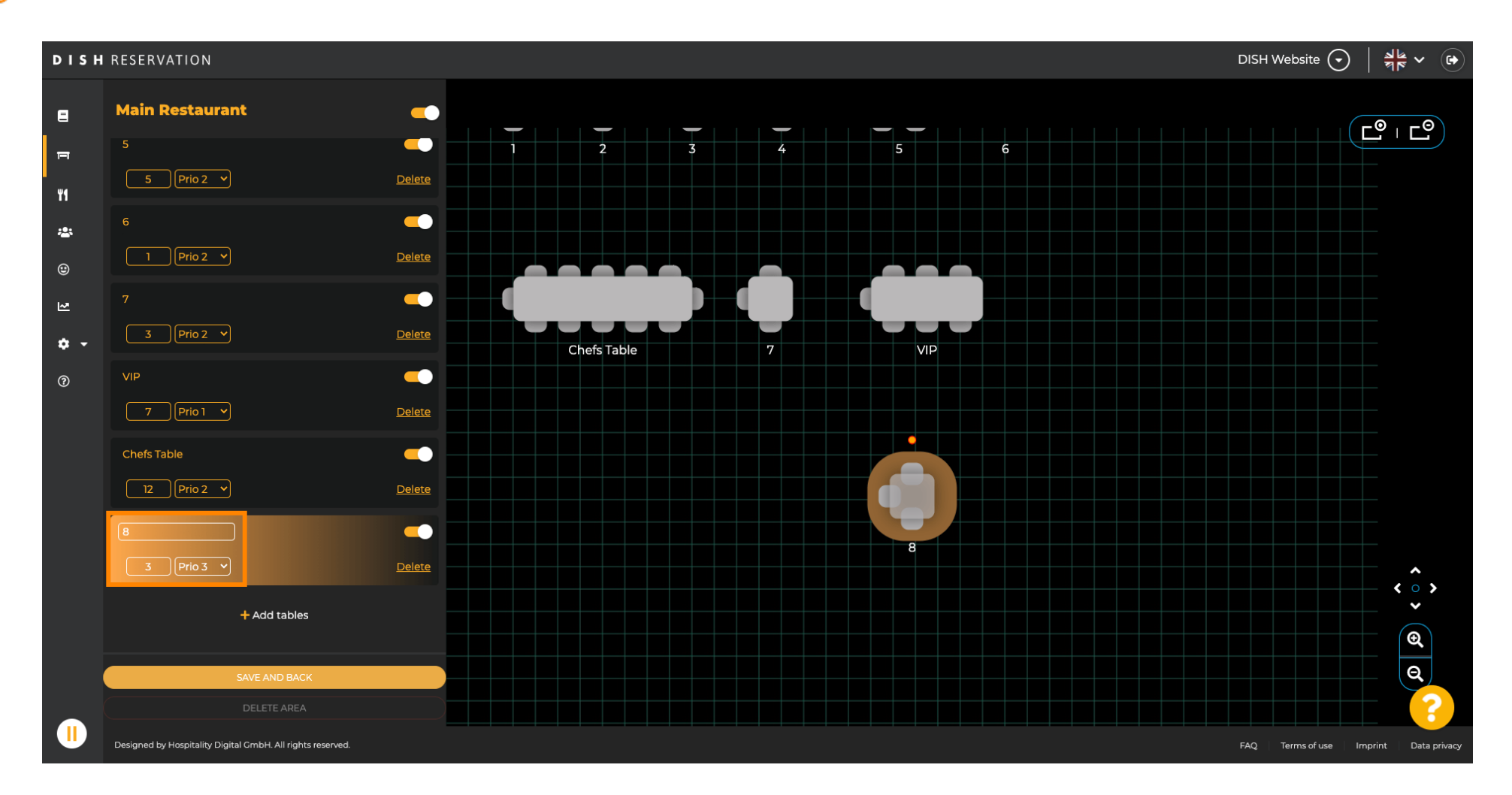

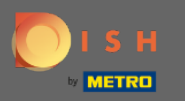

## Тепер перетягніть нову таблицю на потрібну позицію.

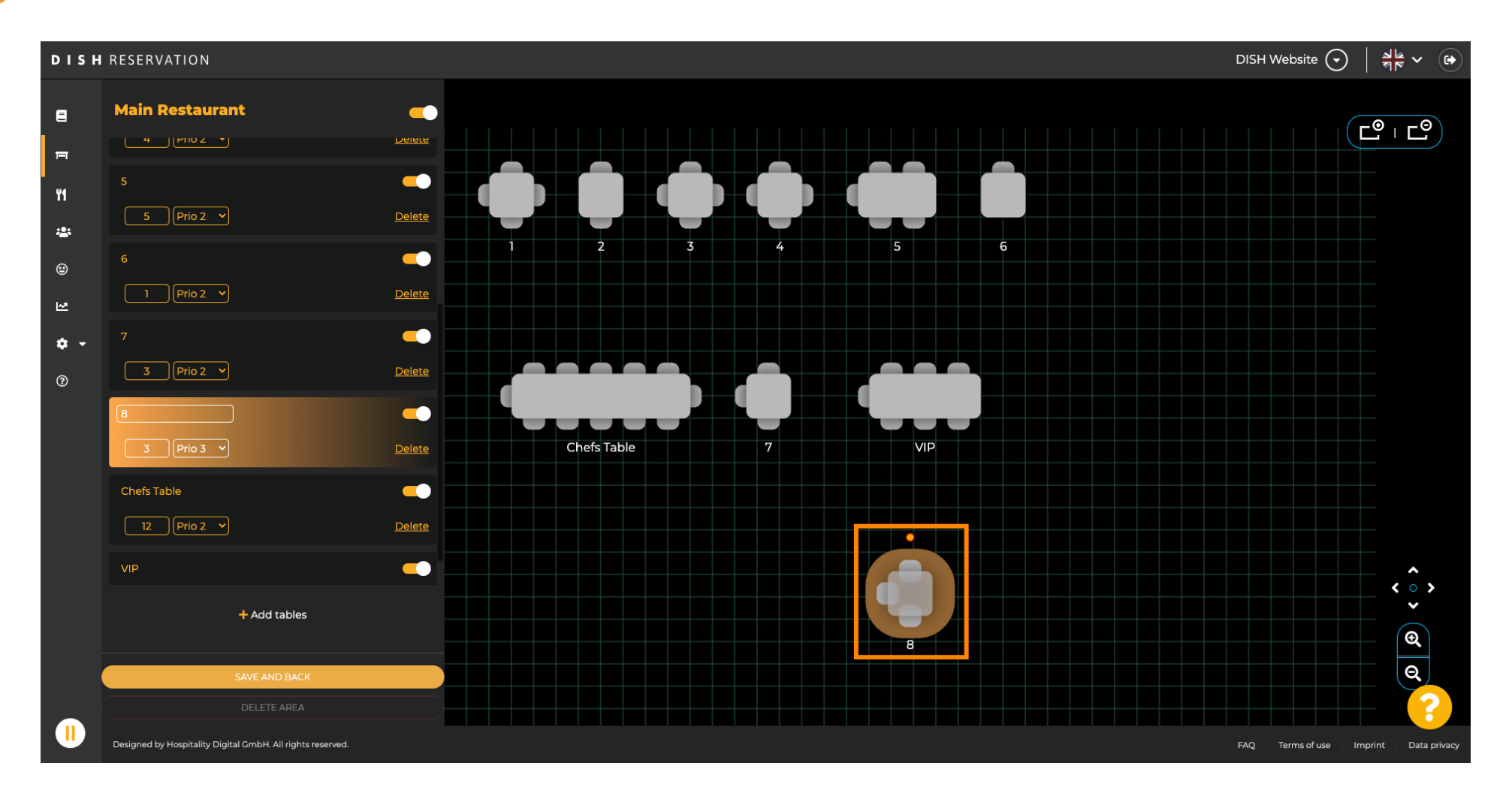

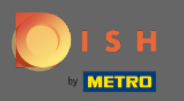

#### Таблицю можна повертати, перетягуючи помаранчеве коло зверху.

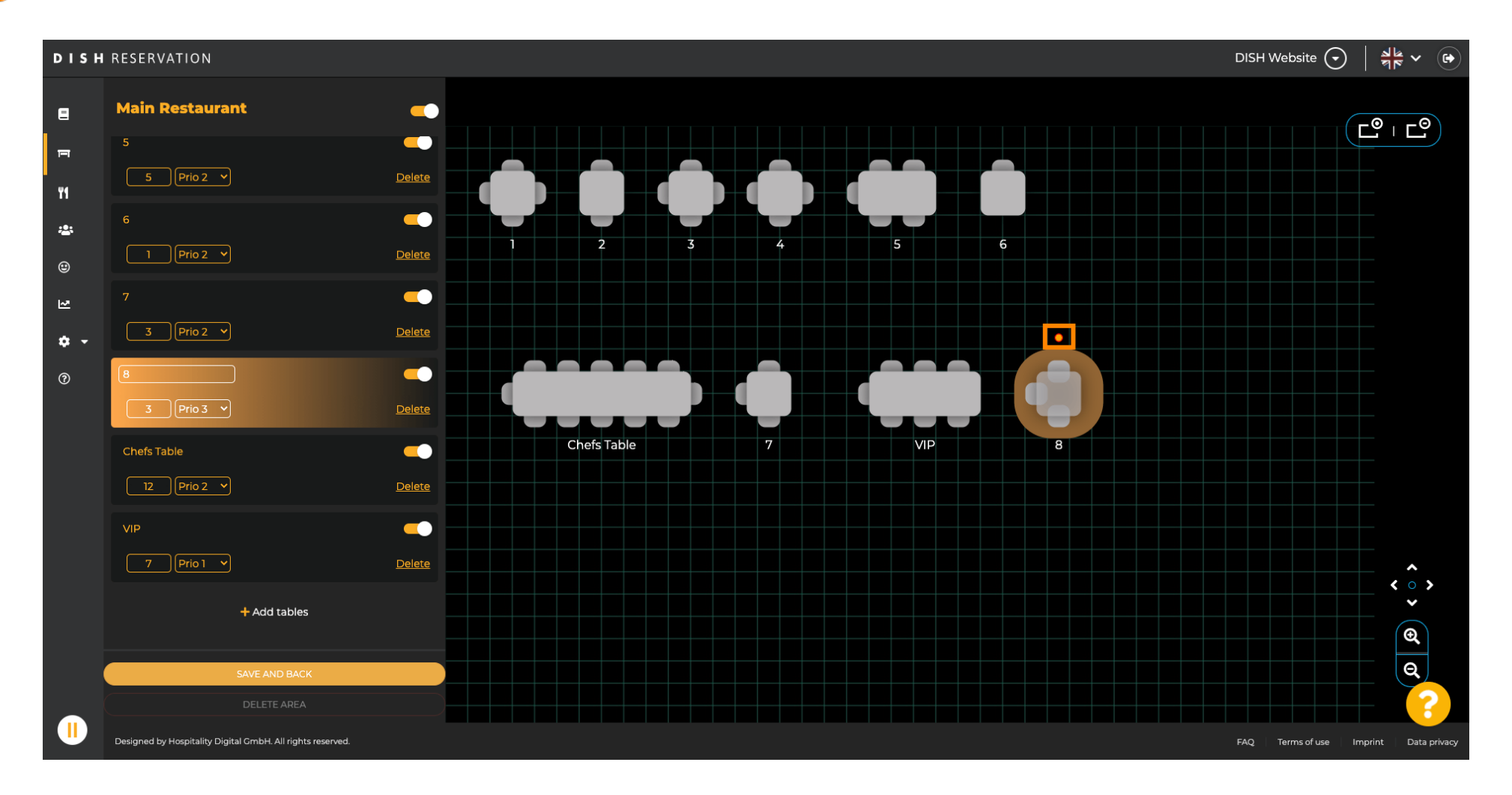

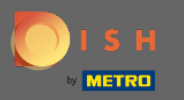

Якщо столик тимчасово не призначається до резервування, деактивуйте його за допомогою повзунка.

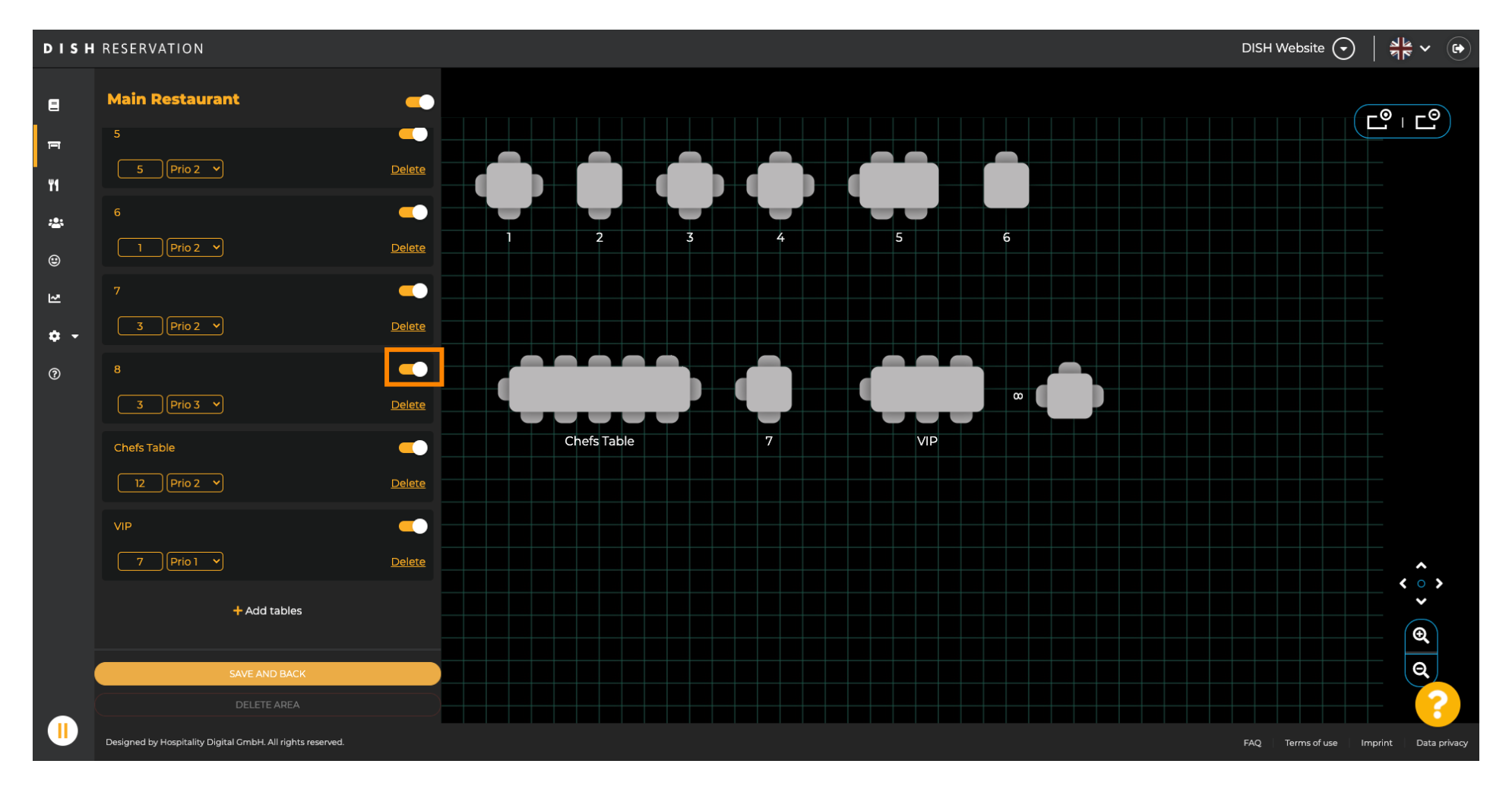

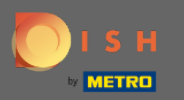

#### Після деактивації таблиці її колір буде затемнений, а стіл буде відкладено.

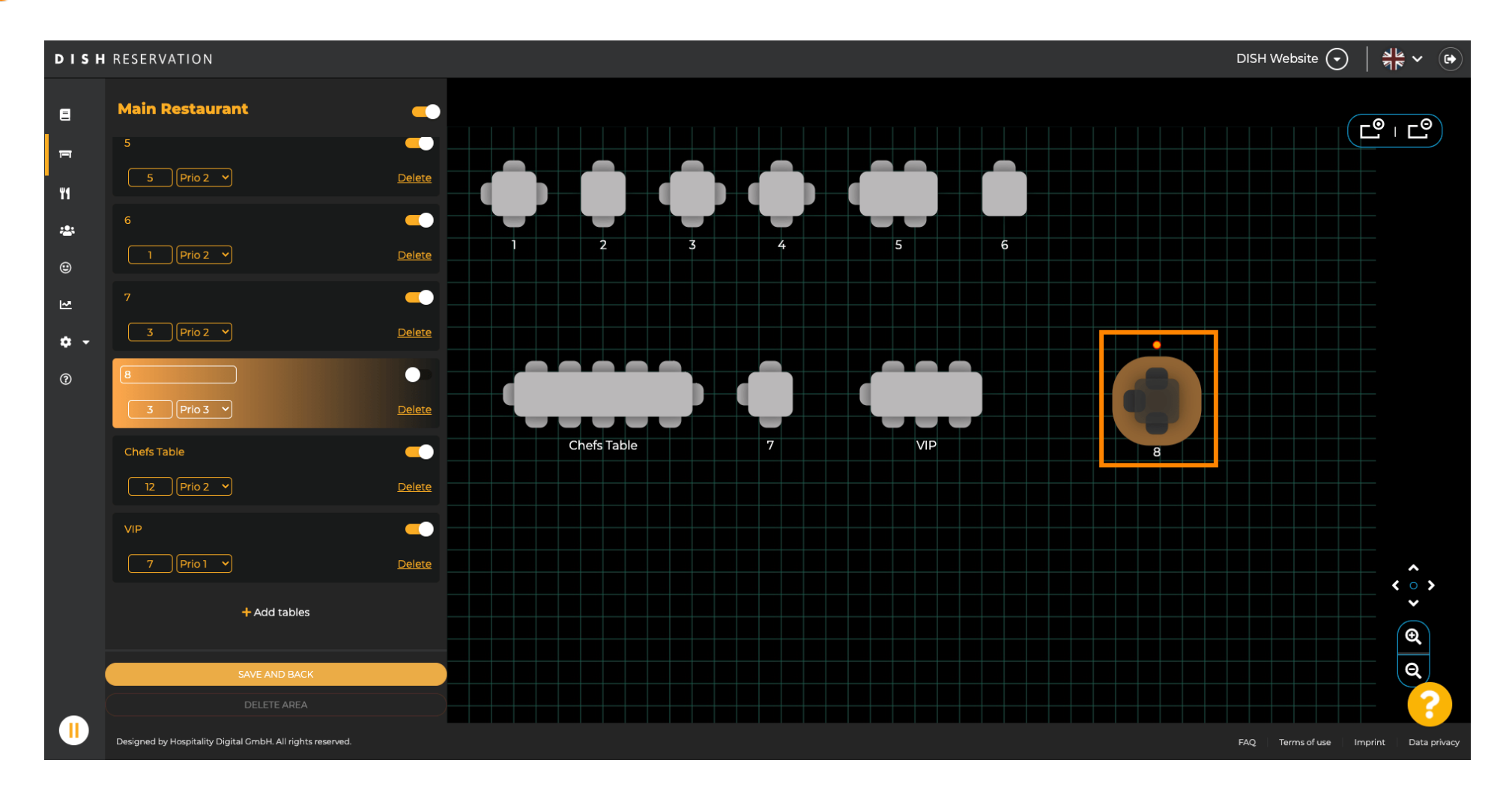

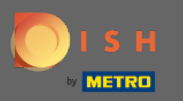

### Якщо таблицю потрібно видалити з області, натисніть кнопку Видалити.

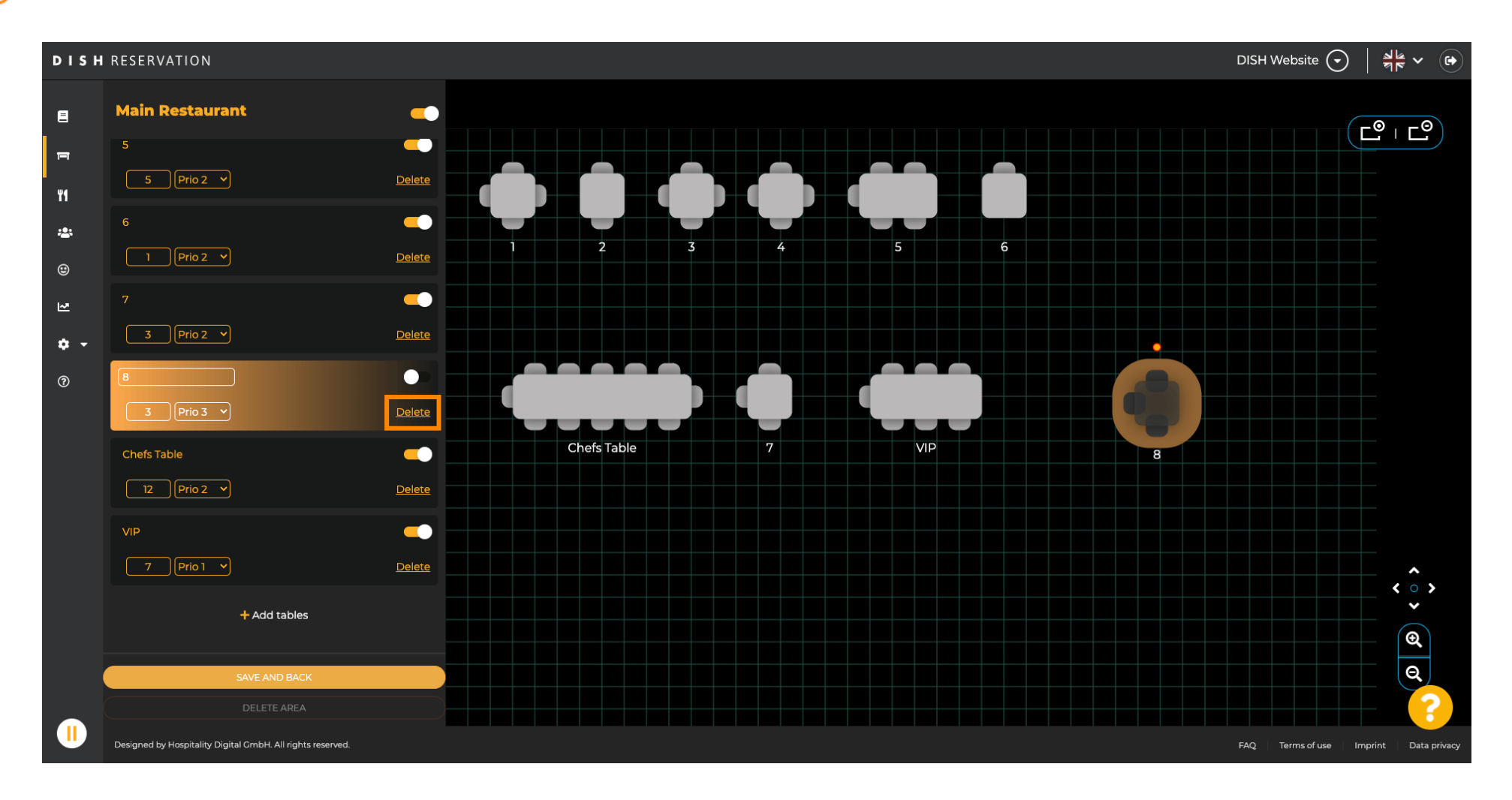

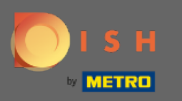

Або підтвердьте свою дію, натиснувши « Так», видаліть або відхиліть дію, натиснувши « Ні», повернутися до області .

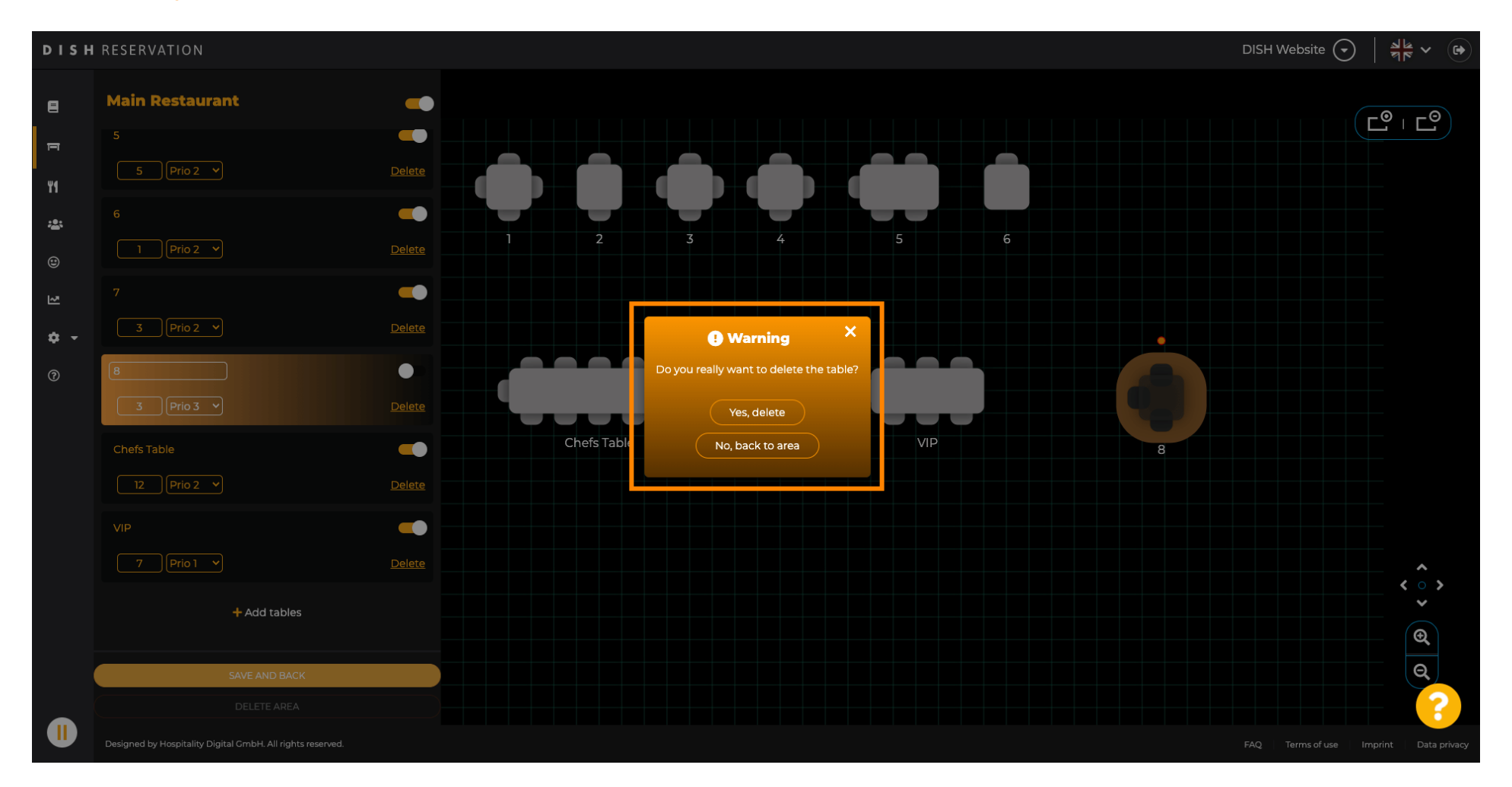

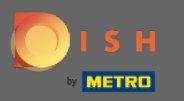

Після того, як ви закінчите редагувати та додавати таблиці, натисніть кнопку зберегти та повернутися.

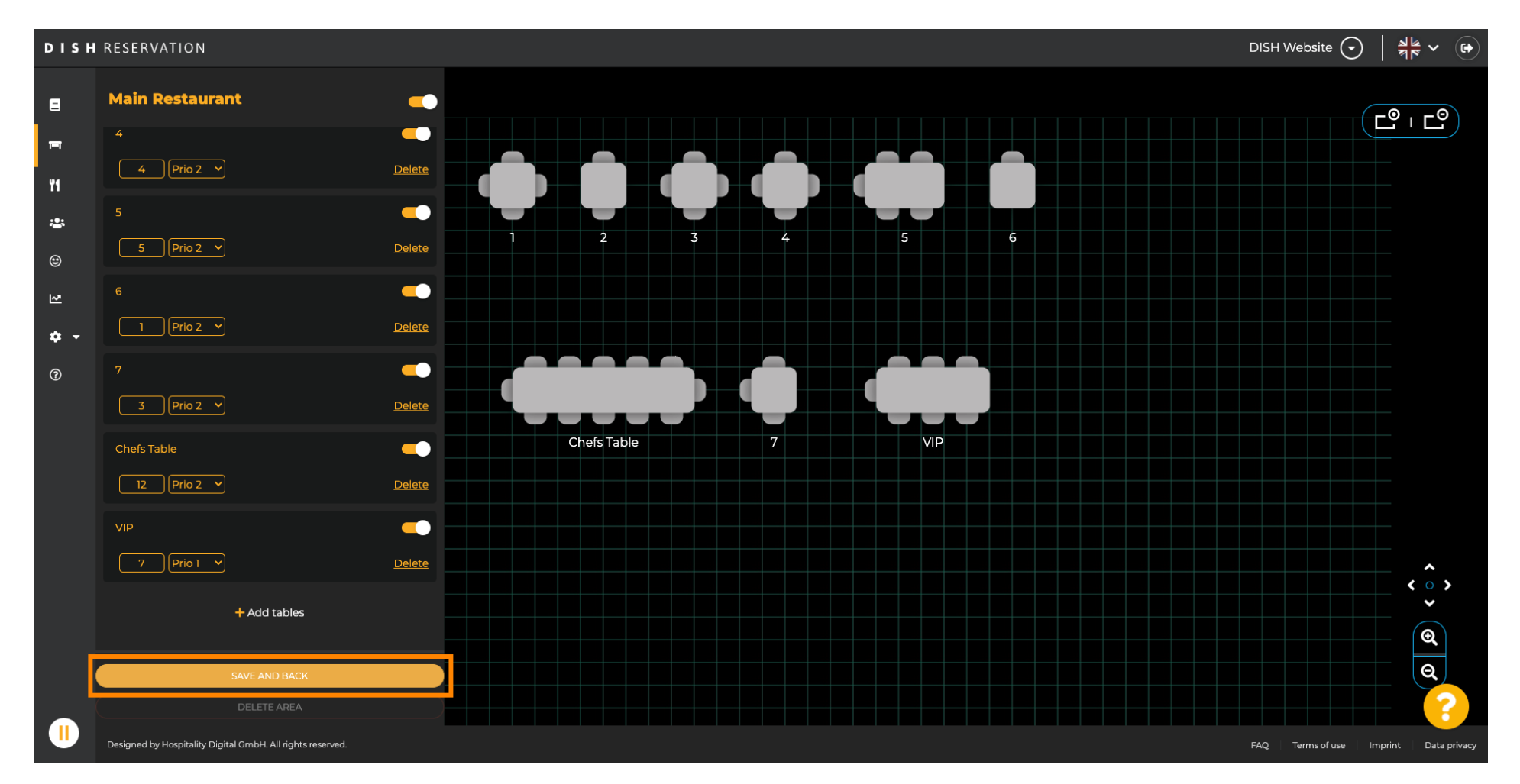

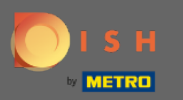

(i)

#### Зелене спливаюче вікно вказує, що ви успішно зберегли зміни.

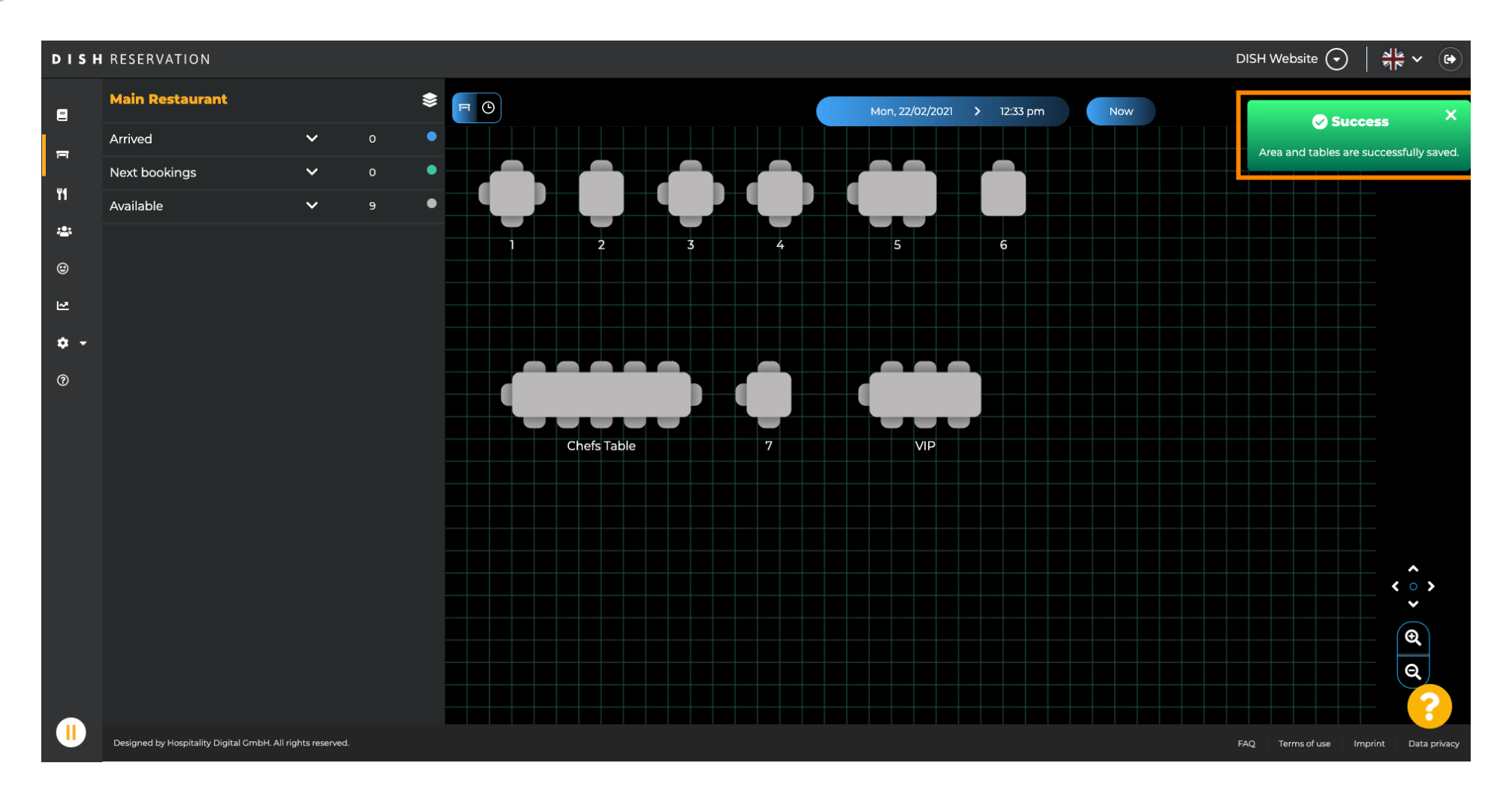